## How to Check 134-A Student in ERP

1. Login ERP

5.

- 2. Click on Student Management
- 3. Select Manage Student
- 4. Select Class, Batch and Section

| DR. M.K.K. ARYA MODEL SCHOOL |        |              |                |         | Current Session : [2021-22 🗸 Search By Name, Roll Number |            |                                  |            |                  |                                  | Q mkkerp -     |                |  |
|------------------------------|--------|--------------|----------------|---------|----------------------------------------------------------|------------|----------------------------------|------------|------------------|----------------------------------|----------------|----------------|--|
| Dashboard                    | All St | All Students |                |         | :h By                                                    | Reg No     | Reg No 🗸                         |            |                  | Search Export All Class Data 💙 🗴 |                |                |  |
| Academic Setting +           | Cours  | se           | VII            | ~       | Batch                                                    | Seventh    |                                  | Section    | A                | ~                                | List All Expo  | rt Print       |  |
| Ourse Management +           |        |              |                |         |                                                          |            |                                  |            |                  |                                  |                |                |  |
| Student Management +         | From   |              |                |         | To Da                                                    | te         | By Admission Date Send Sms To Se |            |                  |                                  | Selected       |                |  |
| Fees Management +            | Date   |              |                |         |                                                          |            |                                  | by Au      |                  |                                  |                |                |  |
| Attendance Management +      |        |              | 2              |         |                                                          |            |                                  |            |                  |                                  |                |                |  |
| Front Desk Management +      | Show   | 10 ¥         | entries        |         |                                                          |            |                                  |            |                  |                                  |                | Search:        |  |
| O Transport Management +     |        | Sr           | Student        | Reg     | Roll                                                     |            |                                  |            | Father           | 5                                |                |                |  |
| Examination +                |        | No           | Name           | No      | No                                                       | CourseName | Section                          | Mobile     | Name             | Remarks                          | Image          | Actions        |  |
| Human Resource +             |        | 1            | Aayush<br>Garg | 2018245 | 16                                                       | VII        | A                                | 9416872833 | Sandeep          | 134-A                            |                | Edit Profile   |  |
|                              |        |              |                |         |                                                          |            |                                  |            |                  |                                  |                | Admission Form |  |
| Administration +             |        |              |                |         |                                                          |            |                                  |            |                  |                                  |                | In-Active      |  |
| O Library +                  |        | 2            | Abdulla        | 2019007 | 17                                                       | VII        | A                                | 7206132603 | Jarif            |                                  | 60             | Edit Profile   |  |
| Messages/SMS +               |        |              |                |         |                                                          |            |                                  |            |                  |                                  |                | Admission Form |  |
|                              |        |              |                |         |                                                          |            |                                  |            |                  | A                                | Activate Windo | INS In-Active  |  |
| Online Exam +                |        | 3            | Abhinav        | 2015548 | 18                                                       | VII        | A                                | 8569975833 | Pradeep<br>Kumar |                                  |                | Edit Profile   |  |